# HAMILTON

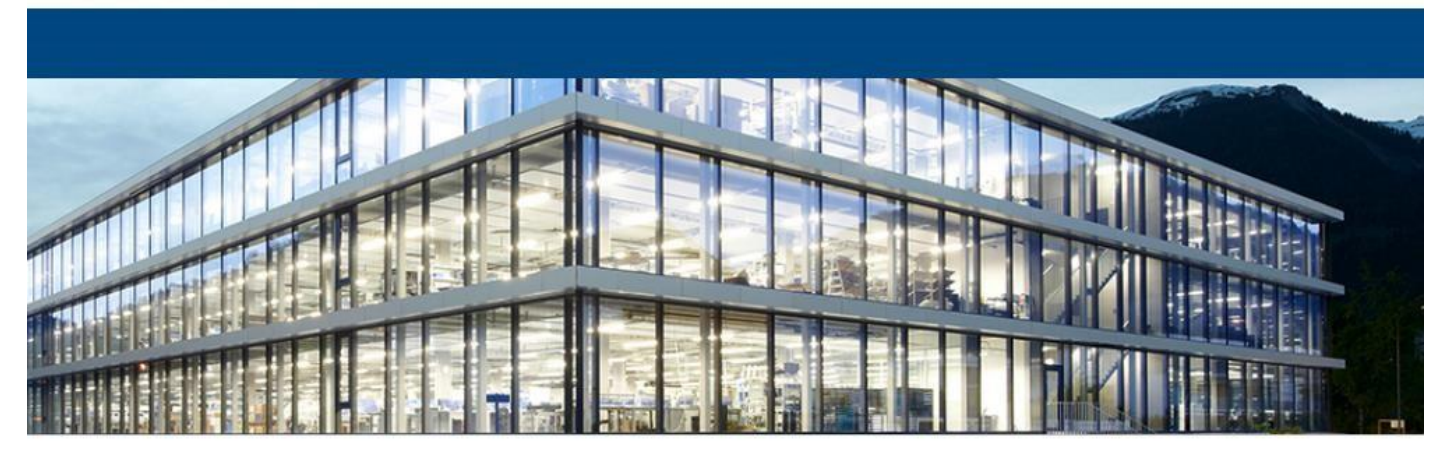

# Installing the Hamilton Root Certificate

In order for the Hamilton signatures to be verified outside of Hamilton, the so-called root certificate must be installed on the PC. After the installation, all certificates of the Hamilton can also be verified on other computers. This is not difficult and is done with a few clicks.

- 1. First, the root certificate must be downloaded from <a href="https://pki.hamilton.ch">https://pki.hamilton.ch</a>.
- 2. After that, the certificate must be installed in the PDF application.

### ADOBE ACROBAT:

In Adobe Acrobat, the root certificate must be installed in the Acrobat certificate store. In Adobe Acrobat, open the settings page (Edit - Settings), switch to Signatures there and call up the "Identities and trusted certificates". The downloaded certificate is then imported there.

### **PDF-Xchange:**

With the PDF-Xchange, the root certificate must be installed in the Windows Trust Store. To do this, open the Windows certificate management and the downloaded certificate is then imported there.

The pictures on the following pages show each step.

### Table of Contents

| 1 | Dow   | nload Hamilton Root Certificate | . 2 |
|---|-------|---------------------------------|-----|
| 2 | Insta | all root certificate            | . 2 |
| 2 | .1    | Adobe Acrobat Reader            | . 2 |
| 2 | .2    | PDF-Xchange                     | .6  |

## 1 Download Hamilton Root Certificate

Open <u>https://pki.hamilton.ch</u> and download the root certificate.

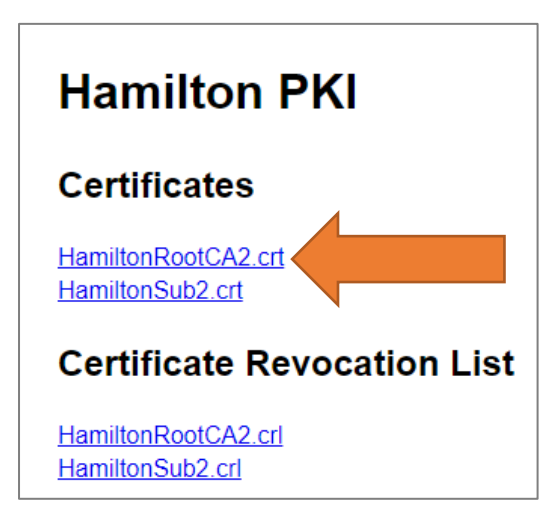

# 2 Install root certificate

### 2.1 Adobe Acrobat Reader

Open Edit – Preferences and got to Signatures – Trusted certificates

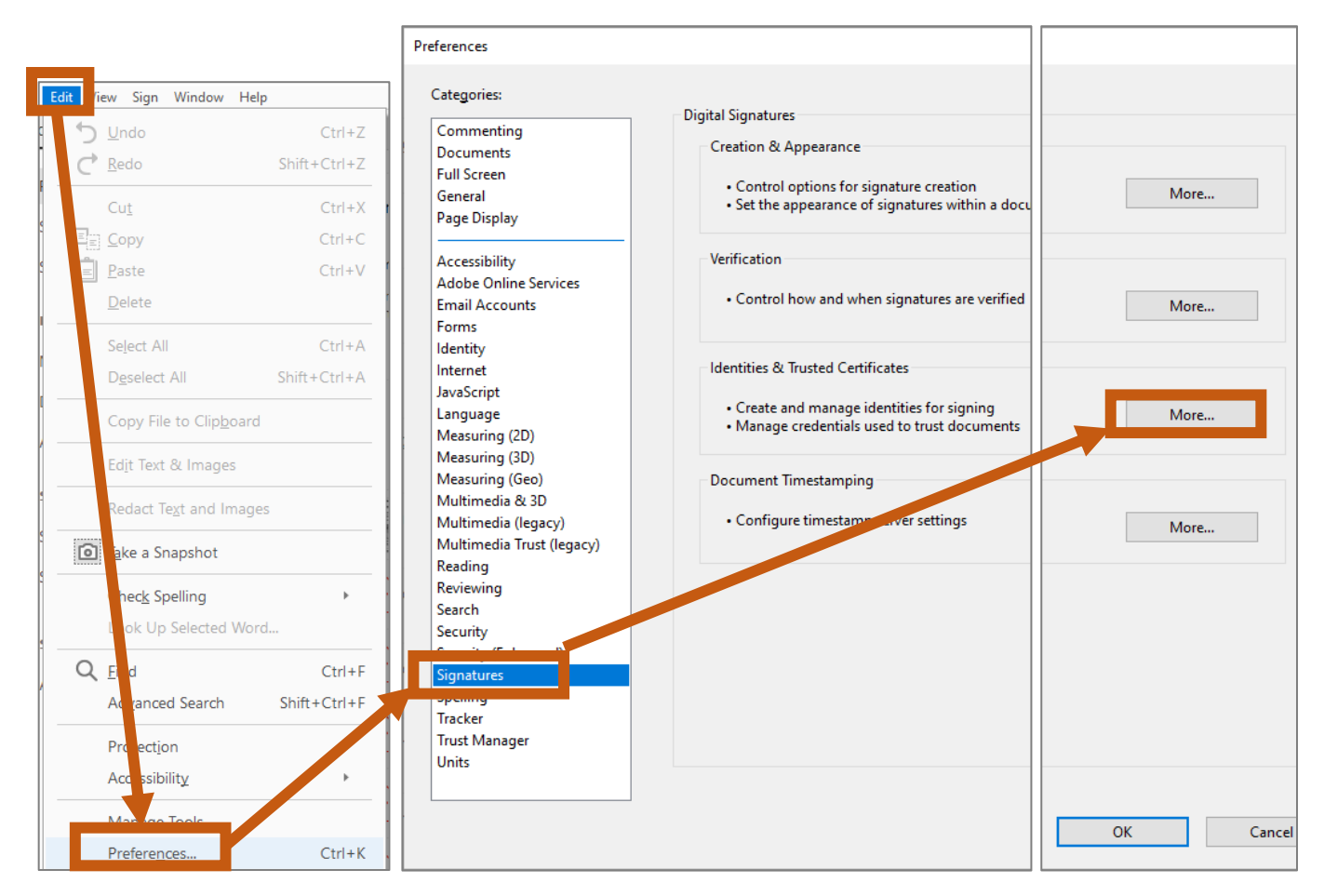

# **HAMILT®N**

### Open "Trusted certificates – "Import"

| ۵ 🔒    | Digital ID and Trusted Certific | cate Settings                                              | _                                                        |                                                |          |
|--------|---------------------------------|------------------------------------------------------------|----------------------------------------------------------|------------------------------------------------|----------|
| $\sim$ | Digital IDs                     | 🥖 Edit Trust 🛛 🖱 Imp                                       | oort  🤿 Export 👔                                         | Tertificate Details                            | 🔕 Remove |
|        | Roaming ID Accour               | Name                                                       | Certificate Issuer                                       | Expires                                        |          |
|        | Digital ID Files                | AKD QTSA1<br>AKD QTSA2                                     | KIDCA<br>NDCA                                            | 2022.12.14 09:53:51 Z<br>2022.12.14 09:55:17 Z |          |
|        | Windows Digital IDs             | AKD Q76A2<br>Alf sign Public CA                            | KIL CA<br>ALFA RUST ROOT CA                              | 2024.09.24 08:29:54 Z<br>2015.10.07 13:57:59 Z |          |
|        | PKCS#11 Modules a               | AlfaSign Qualified CA                                      | ALFATEUST ROOT CA V2                                     | 2031.11.30 18:33:57 Z                          |          |
|        | Trusted Certificates            | Alfasign Qualified Public CA<br>Alfasign Qualified Root CA | Alfasign Qualified Root CA<br>Alfasign Qualified Root CA | 2037.08.06 09:58:05 Z<br>2047.08.11 09:07:10 Z |          |
|        |                                 | AlfaSign Time Stamping Authority .                         | . Alfasion Ou lified Public CA                           | A 2027.08.27 10:08:15 Z                        |          |

### Now import the downloaded certificate and set it's trust level:

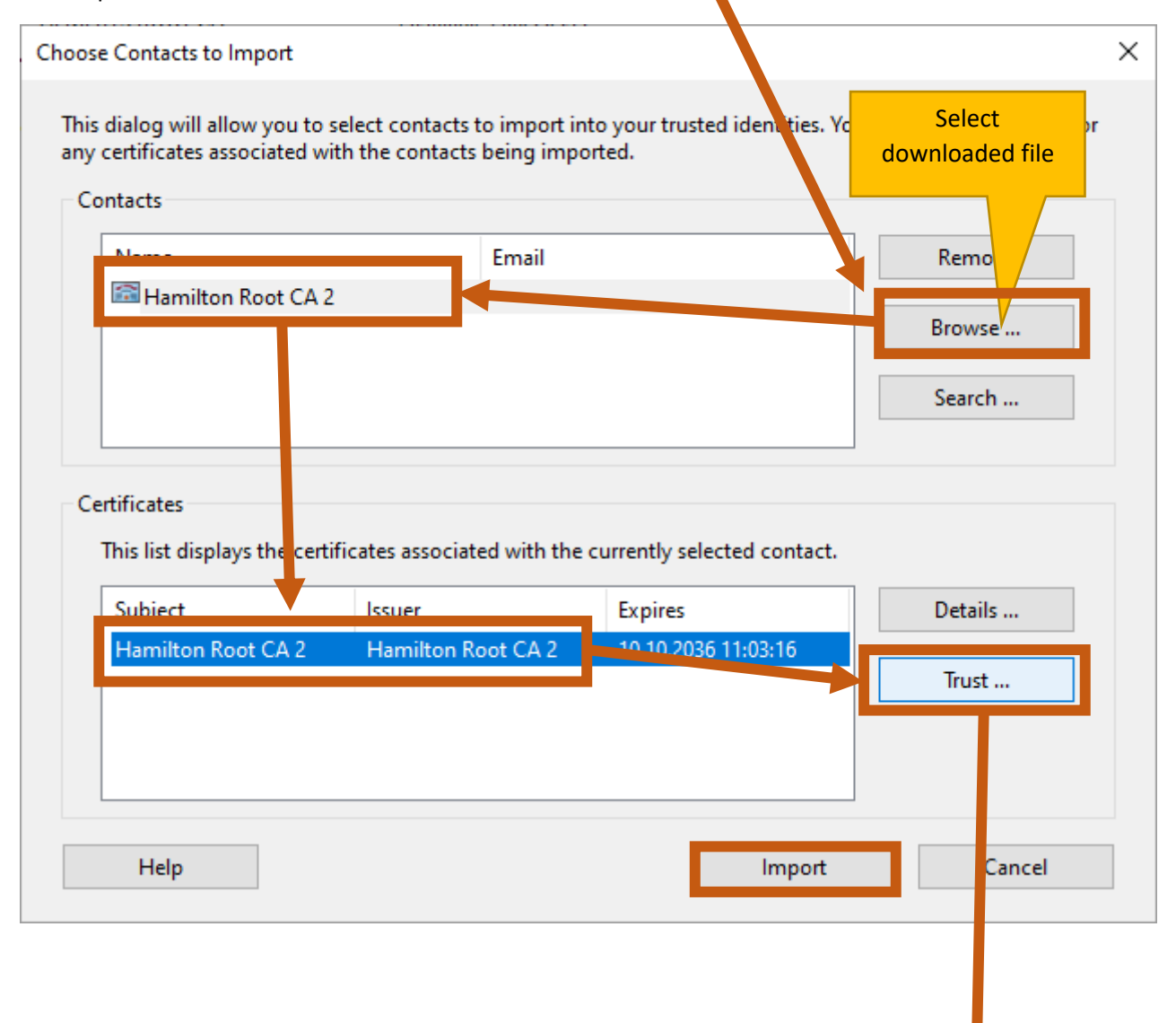

**HAMILTØN** 

In the appearing dialogue box, activate following checkboxes. For security reasons, do not activate the three boxes below.

| Sciow.                                                                                                    |
|----------------------------------------------------------------------------------------------------|
| Kontakteinstellungen importieren ×                                                                                                    |
| Zertifikatdetails                                                                                                    |
| Thema: Hamilton Root CA 2                                                                                                    |
| Aussteller: Hamilton Root CA 2                                                                                                    |
| Verwendung : Digitale Signatur, Zertifikat unterschreiben, Liste zurückgezor ener Zertifikate (CRL) unterschreiben                                                                                                    |
| Ablaufdatum: 10.10.2036 10:03:16                                                                                                    |
| Vertrauenswürdigkeit                                                                                                    |
| Zur erfolgreichen Signaturprüfung muss ein zum Signieren von Dokumenten<br>verwendetes Zertifikat als Vertrauensanker festgelegt werden oder mit einem<br>Vertrauensanker verkettet sein. Für einen Vertrauensanker wird beine<br>Sperrungsüberprüfung des Zertifikats durchgeführt. |
| Dieses Zertifikat als vertrauenswürdigen <u>S</u> tamm verwenden                                                                                                    |
| Bei Unterschriftsvalidier ing gilt dieses Zertifikat für folgenden<br>Zweck als vertrauensvurdig:                                                                                                    |
| Unterschrigeene Dokumente oder Daten                                                                                                    |
| ☑ <u>Z</u> ertifizierte Dokumente<br>□ Dynamischer Ahalt                                                                                                    |
| Eingebettete Javas gripts mit hoher Berechtigungsstufe                                                                                                    |
| □ Privilegierte Systemvorgänge (Netzwerk, Drucken, Dateizugriff<br>usw.)                                                                                                    |
|                                                                                                    |
| Zertifikat <u>d</u> etails                                                                                                    |
| Hilfe OK Abbrechen                                                                                                    |

After that, confirm with OK and choose "Import" in the window on the last page. At the end, close the preferences window.

Now the signature check for Hamilton Signatures works:

# **HAMILT®N**

| Unterschriftseigenschaften                                                                                                    | × |
|----------------------------------------------------------------------------------------------------|---|
| Gültigkeit der Unterschrift ist UNBEKANNT.<br>Signaturzeitpunkt: 2020/10/29 11:20:59 +01'00'                                                                                                    |   |
| Gültigkeitszusammenfassung<br>Das Dokument wurde nach dem Anbringen der Zertifizierung nicht verändert<br>oder beschädigt.<br>Der Zertifizierer hat festgelegt, dass das Ausfüllen und Unterschreiben von<br>Formularfeldern sowie das Hinzufügen von Kommentaren bei diesem Dokument<br>gestattet sind. Andere Änderungen sind nicht zulässig.<br>Die Identität des Unterzeichners ist unbekannt, weil sie sich nicht in der Liste der<br>vertrauenswürdigen Zertifikate befindet und keines der übergeordneten<br>Zertifikate ein vertrauenswürdiges Zertifikat ist. |   |
| Die Signatur ist mit einem eingebetteten Zeitstempel versehen, dieser konnte<br>jedoch nicht geprüft werden.<br>Die Signaturüberprüfung wurde zum Zeitpunkt der Signaturerstellung<br>durchgeführt:<br>2020/10/29 11:20:59 + 01'00'                                                                                                    |   |
| Informationen zum Aussteller<br>Der Pfad vom Zertifikat des Unterzeichners zu einem Zertifikat eines Ausstellers<br>wurde erfolgreich generiert.<br>Es wurden keine Sperrungsüberprüfungen durchgeführt.                                                                                                    |   |
| Zertifikat des Ausstellers anzeigen       Erweiterte Eigenschaften       Unterschrift prüfen                                                                                                    |   |
|                                                                                                    |   |

| ntersch                                                                                                    | riftseigenschaften                                                                                                    | 2 |
|----------------------------------------------------------------------------------------------------|----------------------------------------------------------------------------------------------------|---|
|                                                                                                    | Unterschrift ist GÜLTIG (unterschrieben von ).                                                                                                    | Ľ |
| M.                                                                                                    | Signaturzeitpunkt: 2020/10/29 11:20:59 + 01'00'                                                                                                    | _ |
|                                                                                                    | Vertrauensquelle wurde vom manuell importierter vertrauenswürdiger Identität.                                                                                                    |   |
| Gült                                                                                                    | igkeitszusammenfassung                                                                                                    |   |
|                                                                                                    | Das Dokument wurde nach dem Anbringen der Zertifizierung nicht verändert<br>oder beschädigt.                                                                                                    |   |
|                                                                                                    | Der Zertifizierer hat festgelegt, dass das Ausfüllen und Unterschreiben von<br>Formularfeldern sowie das Hinzufügen von Kommentaren bei diesem Dokument<br>gestattet sind. Andere Änderungen sind nicht zulässig. |   |
| Unterschriftseigenschaften         Imterschrift ist GÜLTIG (unterschrieben von         Signaturzeitpunkt: 2020/10/29 11:20:59 + 01'00'         Vertrauensquelle wurde vom manuell importierter vertrauenswürdiger Identität.         Gültigkeitszusammenfassung         Das Dokument wurde nach dem Anbringen der Zertifizierung nicht verändert oder beschädigt.         Der Zertifizierer hat festgelegt, dass das Ausfüllen und Unterschreiben von Formularfeldem sowie das Hinzufügen von Kommentaren bei diesem Dokument gestattet sind. Andere Änderungen sind nicht zulässig.         Die Identität des Unterzeichners ist gültig.         Die Signatur ist mit einem eingebetteten Zeitstempel versehen, dieser konnte jedoch nicht geprüft werden.         Die Signaturüberprüfung wurde zum Zeitpunkt der Signaturerstellung durchgeführt: 2020/10/29 11:20:59 + 01'00'         Informationen zum Aussteller         Der Pfad vom Zertifikat des Unterzeichners zu einem Zertifikat eines Ausstellers wurde erfolgreich generiert.         Das Zertifikat des Unterzeichners ist gültig und wurde nicht gesperrt.         Zertifikat des Ausstellers anzeigen                                                                                                    | Die Identität des Unterzeichners ist gültig.                                                                                                    |   |
|                                                                                                    |                                                                                                    |   |
|                                                                                                    | Die Signaturüberprüfung wurde zum Zeitpunkt der Signaturerstellung<br>durchgeführt:<br>2020/10/29 11:20:59 +01'00'                                                                                                |   |
| Infe                                                                                                    | ••••••••••••••••••••••••••••••••••••••                                                                                                    |   |
| Info                                                                                                    | mationen zum Aussteller                                                                                                    |   |
|                                                                                                    | Der Pfad vom Zertifikat des Unterzeichners zu einem Zertifikat eines Ausstellers<br>wurde erfolgreich generiert.                                                                                                  |   |
| Unterschriftseigenschaften       ×         Image: Status Status Statu |                                                                                                    |   |
|                                                                                                    | Zertifikat des Ausstellers anzeigen                                                                                                    |   |
| Erv                                                                                                    | reiterte Eigenschaften Unterschrift prüfen <u>S</u> chließen                                                                                                    | 1 |

## **HAMILTØN**

### 2.2 PDF-Xchange

Open the Start menu and search for "User certificates":

|   | Alle Apps Dokumente Web Mehr <del>v</del>                                                                    |   |
|---|----------------------------------------------------------------------------------------------------|---|
|   | Höchste Übereinstimmung                                                                                      |   |
|   | Benutzerzertifikate verwalten<br>Systemsteuerung                                                             |   |
|   | Unternehmen und das Web dur Buchen<br>benutzerzerti - Ergebrusse aus dem<br>Unternehmen und dur Web anzeigen |   |
| i | 𝒫 benutzerzerti<br>i kate verwalten                                                                          |   |
|   | 📴 Calendar - tcandrian 🕐 🎯 🔌 🖁                                                                               | 1 |

In the window that appears, right-click on "Certificates" under "Trusted Root Certification Authorities" and select All Tasks - Import:

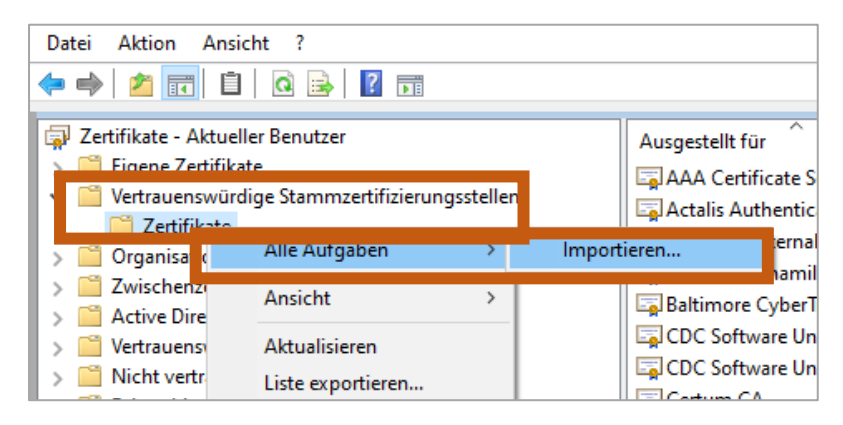

| Go through the 4 pages of the wizard that appears:                                                                                                    |                                                                                      | Select                            |
|----------------------------------------------------------------------------------------------------|--------------------------------------------------------------------------------------|-----------------------------------|
| <ul> <li>&amp; Zertifikatimport-Assistent</li> </ul>                                                                                                    | ← 🐉 Zertifikatimport-Assistent                                                       | downloaded file                   |
| Willkommen                                                                                                    | <b>Zu importierende Datei</b><br>Geben Sie die Datei an, die importiert werden soll. |                                   |
| Dieser Assistent hilft Ihnen beim Kopieren von Zertifikaten, Zertifikatvertrauenslisten und<br>Zertifikatssperrlisten vom Datenträger in den Zertifikatspeicher.                                                                                                    | Dateiname:                                                                           |                                   |
| Ein von einer Zertifizierungsstelle ausgestelltes Zertifikat dient der Identitätsbestätigung.<br>Es enthält Informationen für den Datenschutz oder für den Aufbau sicherer<br>Netzwerkverbindungen. Ein Zertifikatspeicher ist der Systembereich, in dem Zertifikate<br>gespeichert werden. | Hinweis: Mehrere Zertifikate können in einer Datei<br>werden:                        | in folgenden Formaten gespeichert |
| Speicherort                                                                                                    | Privater Informationsaustausch - PKCS #12 (.P                                        | FX,.P12)                          |
| Aktueller Benutzer                                                                                                    | Syntaxstandard kryptografischer Meldungen -                                          | "PKCS #7"-Zertifikate (.P7B)      |
| O Lokaler Computer                                                                                                    | Microsoft Serieller Zertifikatspeicher (.SST)                                        |                                   |
| Klicken Sie auf "Weiter", um den Vorgang fortzusetzen.                                                                                                    |                                                                                      |                                   |
|                                                                                                    |                                                                                      |                                   |
|                                                                                                    |                                                                                      |                                   |
| Weiter Abbrechen                                                                                                    |                                                                                      | Weiter Abbrechen                  |

Installation of Hamilton Root Certificate

| ← <i>F</i> Zertifikatimport-Assistent                                                                                                    | ← 😺 Zertifikatimport-Assistent                                                                                                    |
|----------------------------------------------------------------------------------------------------|----------------------------------------------------------------------------------------------------|
| Zertifikatspeicher<br>Zertifikatspeicher sind Systembereiche, in denen Zertifikate gespeichert werden.                                                                                                    | Fertigstellen des Assistenten                                                                                                    |
| Windows kann automatisch einen Zertifikatspeicher auswählen, oder Sie können einen<br>Speicherort für die Zertifikate angeben.<br>Ozertifikatspeicher automatisch auswählen (auf dem Zertifikattyp basierend) | Das Zertifikat wird importiert, nachdem Sie auf "Fertig stellen" geklickt haben.<br>Sie haben folgende Einstellungen ausgewählt:<br><mark>Vom Benutzer gewählter Zertifikatspeicher</mark> Vertrauenswürdige Stammzertifizierungsstell<br>Inhalt Zertifikat |
| Zertifikatspeicher:<br>Vertrauenswürdige Stammzertifizierungsstellen Durchsuchen                                                                                                    | Dateiname C:\Users\tcandrian\OneDrive - Hamilton Bon                                                                                                    |
|                                                                                                    | ٢                                                                                                    |
| Weiter Abbrechen                                                                                                    | Fertig stellen Abbrechen                                                                                                    |

The next time you open the signed file, the signature should now be recognized as valid:

**HAMILTØN** 

| Signatur i                        | st GULTIG. Signiert von                                                                                                    |  |
|-----------------------------------|----------------------------------------------------------------------------------------------------|--|
| nformationen in de                | Signatur                                                                                                    |  |
| Signiert von:                     | Zertifikat ansehen                                                                                                    |  |
| Grund:                            | Nicht verfügbar                                                                                                    |  |
| Ort:                              | Nicht verfügbar                                                                                                    |  |
| Datum:                            | Montag, 31. Mai 2021, 14:17:23 +02'00'                                                                                                    |  |
| Zeitstempel:                      | durch chtsa02.quovadisglobal.com<br>Zertifikat ansehen                                                                                                  |  |
| Kontakt:                          | Nicht verfügbar                                                                                                    |  |
| Erstellt durch:                   | Adobe Acrobat Reader DC (32-bit) 2021.001.20155                                                                                                    |  |
| Einschränkungen:                  | In diesem Dokument ist nur das Ausfüllen von Formularen,<br>Signieren, Erstellen von Anmerkungen und Hinzufügen<br>eingebetteter Seitenvorlagen erlaubt |  |
| chtheit: Zusammer                 | fassung                                                                                                    |  |
| Die Version des<br>jedoch nachfol | Dokuments, die signiert wurde, wurde nicht verändert. Es gab<br>gende Änderungen am Dokument.                                                           |  |